#### Zgłoszenie do konkursu->Portal Klienta

https://portalklienta.targikielce.pl/auth/login

1. Wchodzimy w zakładkę-> Konkursy

|    | Targi Kielce                |     |                        |                              |                          | Helpdesk TK X        | DACH FORUM 2024 | × ~               | PL   |
|----|-----------------------------|-----|------------------------|------------------------------|--------------------------|----------------------|-----------------|-------------------|------|
| *  | Strona główna<br>Moje konto | < . | Konkursy               |                              |                          |                      |                 |                   |      |
| := | Targi i konferencje         |     | Lista konkursów        |                              |                          |                      |                 |                   |      |
| 8  | Formularz zgłoszeniowy      |     |                        |                              |                          |                      |                 |                   |      |
| ٥  | Moje zamówienia             |     | ♦ NAZWA <b>T</b>       | 🗢 DATA ZAMKNIĘCIA ZGŁOSZEŃ 🍸 | 🗢 DATA ROZSTRZYGNIĘCIA 🝸 | OPŁATA REJESTRACYJNA | T               | 🗢 STATUS 🝸        |      |
|    | Oferty                      |     |                        |                              |                          |                      |                 |                   |      |
| F  | Katalog wystawców           | <   |                        |                              |                          |                      |                 |                   |      |
| 曲  | Kalendarze i spotkania      |     | ZŁOTY MEDAL DACH FORUM | 2023-11-30                   | 2024-01-12               | 700,00               |                 | W trakcie realiza | acji |
| Ŧ  | Konkursy                    |     |                        |                              |                          |                      |                 |                   |      |
| \$ | Helpdesk                    | ۲.  | 1/1                    |                              | « < <mark>1</mark> > »   |                      |                 |                   |      |

### 2. Następnie wybieramy-> ZŁOTY MEDAL DACH FORUM

|         | Targi Kielce                                |   |                            |            |                      | Helpdesk TK      | × ~ | DACH FORUM 2024 | × ~               | PL 🗸  |
|---------|---------------------------------------------|---|----------------------------|------------|----------------------|------------------|-----|-----------------|-------------------|-------|
| *       | Strona główna<br>Moje konto                 | ¢ | ☆ Konkursy Lista konkursów |            |                      |                  |     |                 |                   |       |
| 6       | Formularz zgłoszeniowy<br>Moje zamówienia   |   | ¢ NAZWA ▼                  |            | DATA ROZSTRZYGNIECIA | OPŁATA REJESTRAC |     |                 | ♦ STATUS <b>T</b> |       |
|         | Oferty                                      |   |                            |            |                      |                  |     |                 |                   | v     |
| Ē       | Katalog wystawców<br>Kalendarze i spotkania | ¢ | ZŁOTY MEDAL DACH FORUM     | 2023-11-30 | 2024-01-12           | 700,00           |     |                 | W trakcie reali:  | zacji |
| ₹<br>\$ | Konkursy<br>Helpdesk                        | ¢ | 1/1                        |            | « < <u>1</u> > »     |                  |     |                 |                   |       |

3. Widoczne są szczegóły konkursu, klikamy-> ZGŁOŚ SWÓJ UDZIAŁ

|                             |                                                                                           | · ·                                                             |                                             | ·                 |
|-----------------------------|-------------------------------------------------------------------------------------------|-----------------------------------------------------------------|---------------------------------------------|-------------------|
| Konkursy Szczegóły konkursu |                                                                                           |                                                                 |                                             | ~                 |
| Szczegóły konkursu ( ZŁOTY  | MEDAL DACH FORUM )                                                                        |                                                                 |                                             |                   |
| Тур:                        | Produkt                                                                                   | Data zamknięcia zgłoszeń:                                       | 2023-11-30                                  |                   |
| Impreza:                    | DACH FORUM 2024                                                                           | Data rozstrzygnięcia:                                           | 2024-01-12<br>Michał kwak                   |                   |
| Salony tematyczne:          | Brak salonów tematycznych                                                                 | Organizatorzy:                                                  | Tarqi Kielce SA                             |                   |
| Opis konkursu:              | Szanowni Państwo,                                                                         |                                                                 | -                                           |                   |
|                             | Mamy przyjemność zaprosić Państwa do udziału w konkursie o Złoty Medal DACH FORUN         | A, organizowanym podczas Kongresu i Targów Dekarzy, Blacharzy   | /, Cieśli DACH FORUM.                       |                   |
|                             | ldeą przewodnią konkursu jest nagrodzenie produktów wyróżniających się oryginalnością i n | nowatorstwem myśli technicznej i technologicznej, walorami eksp | loatacyjnymi oraz korzystnymi wskaźnikami e | konomicznymi.     |
|                             | Opłata za udział w konkursie ZŁOTY MEDAL DACH FORUM wynosi 700 zł brutto. WPŁATY N        | JA KONTO: BNP Paribas Bank Polska S.A. PL 22 1750 1110 0000 0   | 0000 0568 3537 SWIFT-PPABPLPK z dopiskiem   | MEDAL DACH FORUM. |
|                             | Nagrody zostaną wręczone w dniu 12 stycznia 2024r., a produkty promowane będą w kar       | nałach Targów Kielce, co dodaje wyróżnieniom jedynego w swoin   | n rodzaju prestiżu.                         |                   |
|                             | Termin nadsyłania zgłoszeń do konkursu upływa 30 listopada 2023r.                         |                                                                 |                                             |                   |
|                             | Uważasz, że twoja firma zaprezentuje najlepszy produkt na targach? Zgłoś go do konkursu!  | !                                                               |                                             |                   |
|                             | Zapraszając do udziału w konkursie życzymy sukcesów!                                      |                                                                 |                                             |                   |
|                             |                                                                                           |                                                                 |                                             |                   |
|                             |                                                                                           |                                                                 |                                             |                   |
| Æ Dokumenty                 |                                                                                           |                                                                 |                                             |                   |

👔 Regulamin konkursu o Złoty Medal DACH FORUM 2024.pdf

4. Uzupełniamy zgłoszenie. Uwaga: wszystkie pola należy wypełnić.

#### Zgłoszenie - ZŁOTY MEDAL DACH FORUM

| Nazwa produktu *                                                                          |                                                  | lub wybierz z listy twoich produktów                                                      |
|-------------------------------------------------------------------------------------------|--------------------------------------------------|-------------------------------------------------------------------------------------------|
| produkt testowy nr 1                                                                      |                                                  | wybierz produkt z listy                                                                   |
| Osoba kontaktowa *                                                                        | Numer telefonu *                                 | Adres Email *                                                                             |
| Michał Łysek                                                                              | +48 41 36 51 384, 518322213                      | lysek.michal@targikielce.pl                                                               |
| Kategoria *                                                                               |                                                  |                                                                                           |
| maszyny i narzędzia                                                                       | × ~                                              |                                                                                           |
|                                                                                           |                                                  |                                                                                           |
| 1. Pełna nazwa wystawcy *                                                                 |                                                  |                                                                                           |
| TARGI KIELCE S.A.                                                                         |                                                  | ۵<br>۲                                                                                    |
| 2. Krótka charakterystyka produktu *                                                      |                                                  |                                                                                           |
| charakterystyka produktu                                                                  |                                                  | *                                                                                         |
| 3. Zdobyte wyróżnienia, nagrody na innych                                                 | wystawach / produkt po raz pierwszy wystawian    | y <b>*</b>                                                                                |
| nagrody                                                                                   |                                                  | *                                                                                         |
| 4. Pochodzenie wyrobu - produkowany w kr                                                  | raju / za granicą (wyrazić procentowo np. 50 % / | 50 % ) *                                                                                  |
| 100% Polska                                                                               |                                                  |                                                                                           |
|                                                                                           |                                                  | *                                                                                         |
| 5. Do zgłoszenia należy dołączyć krótką info<br>mniejszy niz 72 dpi). Dodaj załączniki. * | ormację o produkcie – max 2 strony A4, do 2 zdję | ęć zgłaszanego produktu zapisane w pliku graficznym (w wymiarze full hd 1920x1080 px, nie |
| dołączono                                                                                 |                                                  | A<br>•                                                                                    |
| 6. lmię i nazwisko osoby odbierającej nagro                                               | dę w przypadku uhonorowania firmy *              |                                                                                           |
| Andrzej Mochoń, Prezes Zarządu                                                            |                                                  | *                                                                                         |
| 7. Oświadczamy, że prawa do zgłaszanego v                                                 | wyrobu przysługuja (nazwa firmy) *               | •                                                                                         |
| TARGI KIELCE S.A.                                                                         |                                                  | *                                                                                         |
|                                                                                           |                                                  | ·                                                                                         |
| 8. Oświadczamy, że jesteśmy płatnikiem pod                                                | datku od towarów i usług VAT. Upoważniamy Tar    | gi Kielce S.A. do wystawiania faktur VAT bez naszego podpisu. NIP: *                      |
| 6570309803                                                                                |                                                  | A                                                                                         |
|                                                                                           |                                                  | *                                                                                         |

Uwagi \*

..... brak Załączniki \*  $\otimes$ 

🗸 WYŚLIJ

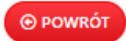

# Następnie klikamy-> WYŚLIJ

## UWAGA:

W tym momencie nie można już edytować danych w zgłoszeniu.

| dołączono                             |                                         |                    |
|---------------------------------------|-----------------------------------------|--------------------|
| lmię i nazwisko osoby odbierającej na | grodę w przypadku uhonorowania firmy *  |                    |
| Andrzej Mochoń, Prezes Zarządu        |                                         |                    |
| Oświadczamy, że prawa do zgłaszane    | go wyrobu przysługują (nazwa firmy) *   |                    |
| TARGI KIELCE S.A.                     |                                         |                    |
| Oświadczamy, że jesteśmy płatnikiem   | podatku o                               | go podpisu. NIP: * |
| 1570309803                            |                                         |                    |
| agi *                                 | Uwaga! Po zapisie formularza nie będzie |                    |
| orak                                  | chcesz zapisać formularz?               |                    |
|                                       |                                         |                    |
|                                       |                                         |                    |
| lączniki *                            |                                         |                    |
|                                       |                                         |                    |
|                                       | dach_2024-regularmin.p                  |                    |
|                                       | <u> </u>                                | FORUM              |
|                                       |                                         | - on on            |
|                                       |                                         |                    |
|                                       | Dodanych plików 2 (limit                |                    |

5. Otrzymujemy potwierdzenie, że zgłoszenie zostało dodane, co oznacza że jest ono już widoczne w systemie TK.

|                                                | Zgłoszenie zostało dodane pomyślnie                                                                                                    |                         |
|------------------------------------------------|----------------------------------------------------------------------------------------------------|-------------------------|
| Konkursy Szczegóły konkursu                    | 4. Pochodzenie wyrobu - produkowany w kraju / za granicą (wyrazić procentowo np. 50 % / 50 % ) * 100% Polska                                                                                                    | 1                       |
|                                                | 5. Do zglozzenia należy dołączyć krótką informację o produkcie – max 2 strony A4, do 2 zdjęć zglaszanego produktu zapisane w pliku graficznym (w wymiarze full hd 1920x1080 px, nie<br>mniejszy niz 72 dpi). Dodaj załączniki. * |                         |
| impreze:<br>Koszt rejestracji produktu:        | dolączono                                                                                                    | •                       |
| Salony tematyczne:<br>Opis konkursu:           | 6. Imię i nazwisko osoby odbierającej nagrodę w przypadku uhonorowania firmy *<br>Andrzej Mochoń, Prezes Zarządu                                                                                                    | 1                       |
|                                                | <ol> <li>Oświadczamy, że prawa do zgłaszanego wyrobu przysługują (nazwa firmy) *<br/>raboti wisi rzsie a</li> </ol>                                                                                                    | ni ekonomicznymi.       |
|                                                | RNOI NIELCE SA.                                                                                                    | T SIEM MEDAL DACH FORUN |
|                                                | 6570309803                                                                                                    | •                       |
|                                                | Uwagi "<br>brak                                                                                                    |                         |
| ≅ Dokumenty                                    |                                                                                                    | •                       |
| 2 Regularnin Konkursu o Złoty Medal DACH HOKUM | Załączniki *                                                                                                    | 1                       |
| <ul> <li>PRODUKT T</li> </ul>                  |                                                                                                    | 1                       |
| produkt testowy nr 1                           | FORUM                                                                                                    |                         |
|                                                | Dodanych plików 2 (limit wynosi 5).                                                                                                    |                         |

6. Zgłoszenie jest zapisane na liście produktów zgłoszonych do konkursu, możemy zobaczyć jego szczegóły

| Impreza:                                   | DACH FORUM 2024                                          | Data rozstrzygni                                                                                                    | ęcia: 2024-01-12                             |
|--------------------------------------------|----------------------------------------------------------|----------------------------------------------------------------------------------------------------|----------------------------------------------|
| Koszt rejestracji produktu:                | 700 PLN                                                  | Osoba odpowiedzi                                                                                                    | alna: Michał Łysek 🚹                         |
| Salony tematyczne:                         | Brak salonów tematycznych                                | Organizati                                                                                                    | przy: Targi Kielce SA                        |
| Opis konkursu:                             | Szanowni Państwo,                                        |                                                                                                    |                                              |
|                                            | Mamy przyjemność zaprosić Państwa do udziału w konk      | tursie o Złoty Medal DACH FORUM, organizowanym podczas Kongresu i Targów Dekarzy, Blacharzy, Cleśli DACH FO         | DRUM.                                        |
|                                            | ldeą przewodnią konkursu jest nagrodzenie produktów v    | wyróżniających się oryginalnością i nowatorstwem myśli technicznej i technologicznej, walorami eksploatacyjnymi ora | z korzystnymi wskaźnikami ekonomicznymi.     |
|                                            | Opłata za udział w konkursie ZŁOTY MEDAL DACH FORU       | JM wynosi 700 zł brutto. WPŁATY NA KONTO: BNP Paribas Bank Polska S.A. PL 22 1750 1110 0000 0000 0568 3537 1        | SWIFT-PPABPLPK z dopiskiem MEDAL DACH FORUM. |
|                                            | Nagrody zostaną wręczone w dniu 12 stycznia 2024r.       | , a produkty promowane będą w kanałach Targów Kielce, co dodaje wyróżnieniom jedynego w swoim rodzaju prestiż       | u.                                           |
|                                            | Termin nadsyłania zgłoszeń do konkursu upływa 30 liste   | opada 2023r.                                                                                                    |                                              |
|                                            | Uważasz, że twoja firma zaprezentuje najlepszy produkt r | na targach? Zgłoś go do konkursu!                                                                                   |                                              |
|                                            | Zapraszając do udziału w konkursie życzymy sukcesów!     |                                                                                                    |                                              |
| Regulamin konkursu o Złoty Medal DACH FORL | IM 2024.pdf                                              |                                                                                                    |                                              |
| Tgloszone produkty                         |                                                          |                                                                                                    | A NACEDITA Y                                 |
| • PRODUKT 1                                |                                                          | * Refusion a                                                                                                    |                                              |
|                                            |                                                          |                                                                                                    |                                              |
| produkt testowy pr 2                       |                                                          | pokrycia dachowe i akcesoria                                                                                        | -                                            |
|                                            |                                                          |                                                                                                    | 5 Szczegóły                                  |